## คู่มือการใช้งานโปรแกรม HCM

## Setup : Approve Center : บันทึกลำดับขั้นการอนุมัติ

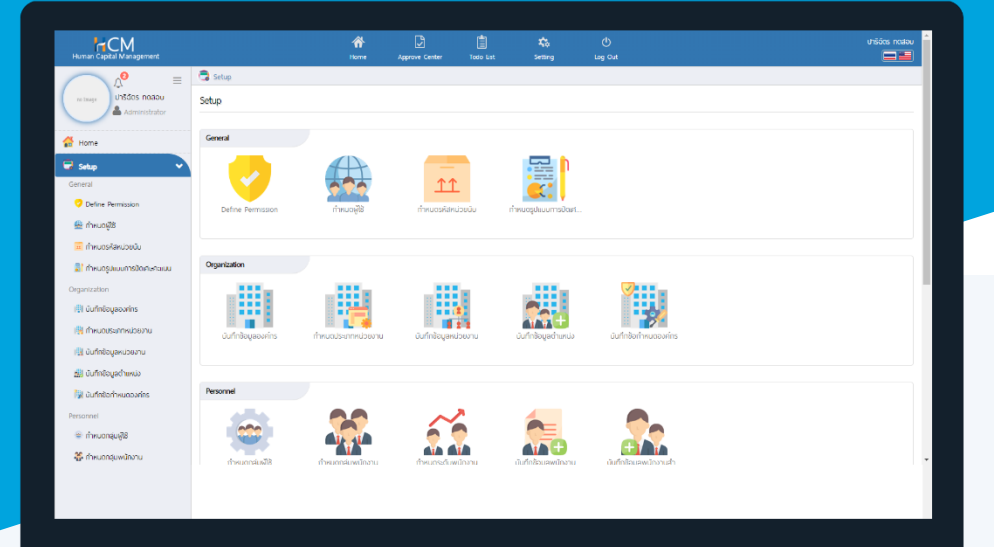

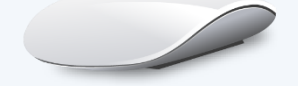

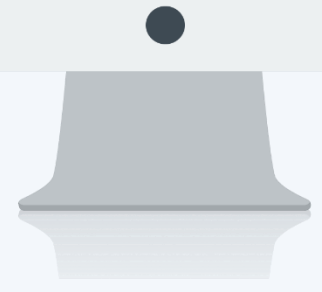

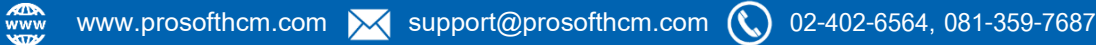

## สารบัญ

Setup Approve Center

| บันทึกลำดับขั้นการอนุมัติ |   |
|---------------------------|---|
| General                   | 1 |
| Approval Flow             | 2 |

## บันทึกลำดับขั้นการอนุมัติ

ใช้สำหรับกำหนดสิทธิ์การอนุมัติเอกสารแบบลำดับขั้นการอนุมัติกำหนดได้สูงสุด 5 ลำดับขั้น สามารถกำหนดได้ว่า หน้าจอไหนที่มีการอนุมัติแบบมีลำดับขั้น และในลำดับขั้นนั้น ๆ มีผู้อนุมัติเป็นใครได้บ้าง ซึ่งลำดับขั้นการอนุมัติกำหนดได้ สูงสุด 5 ลำดับขั้น สามารถเข้าถึงหน้าจอได้ที่หน้าจอ "Setup" > "Approve Center" > "บันทึกลำดับขั้นการอนุมัติ"

General : ระบุรหัสผังการอนุมัติและเลือก 📧 เมนูที่ต้องการกำหนดลำดับขั้นการอนุมัติ

| Ja > IMDU                        | นทกลาดมขนการอนุมต                                                                                                    |                                                                                                    |                  |  |
|----------------------------------|----------------------------------------------------------------------------------------------------|----------------------------------------------------------------------------------------------------|------------------|--|
| เพิ่มบันทึกลำดับขึ้นการอนุมัติ 🕖 |                                                                                                    |                                                                                                    |                  |  |
|                                  |                                                                                                    |                                                                                                    | 🖺 Save 💙 🗙 Close |  |
| oval flow                        |                                                                                                    |                                                                                                    |                  |  |
| : (                              | Flow-Approve Summary                                                                                                    |                                                                                                    |                  |  |
| : (                              | พังการอนุมัติ-สรุปพลการประเมินการปฏิบัติงาน                                                                                                    |                                                                                                    |                  |  |
| : (                              | Approve Summary                                                                                                    |                                                                                                    |                  |  |
| : (                              | สรุปพลการประเมินการปฏิบัติงาน                                                                                                    | ≣                                                                                                    |                  |  |
| :                                |                                                                                                    |                                                                                                    |                  |  |
|                                  |                                                                                                    |                                                                                                    |                  |  |
|                                  |                                                                                                    |                                                                                                    |                  |  |
|                                  | Inactive                                                                                                    | h                                                                                                    |                  |  |
|                                  | Q         >         (NUCL)           Q         Q         >         (NUCL)           Oval flow         :         (           :         (         :         (           :         (         :         (           :         (         :         ( | <ul> <li>เพื่อนที่สินปอนที่ เรือนอน</li> </ul> <li>oval flow         <ul> <li>Flow-Approve Summary</li> <li>เพิ่งการอนุบัติ-สรุปผลการประเมินการปฏิบัติงาน</li> <li>Approve Summary</li> <li>สรุปผลการประเมินการปฏิบัติงาน</li> <li>สรุปผลการประเมินการปฏิบัติงาน</li> <li>Inactive</li> </ul> </li> | Q     > Inactive |  |

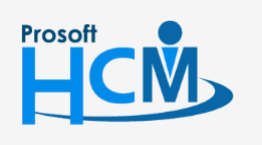

♀ 2571/1 ซอฟท์แวร์รีสอร์ท ถนนรามคำแหง แขวงหัวหมาก เขตบางกะปี กรุงเทพฯ 10240

02-4

L

02-402-6560, 081-359-7687

support@prosofthcm.com

www.prosofthcm.com

1

Approval Flow : เลือก 📃 รหัสผู้อนุมัติ โดยกำหนดลำดับขั้นที่ 1 เป็นผู้อนุมัติลำดับแรก และกำหนดผู้อนุมัติ ลำดับถัดไป ตามลำดับขั้น สำหรับข้อมูล E-mail ระบบจะ Defualt E-mail จากข้อมูลพนักงาน หากไม่ได้ระบุไว้ในข้อมูล พนักงานสามารถเลือก 💿 กำหนดเอง และระบุที่อยู่อีเมล

กรณีที่มีการระบบ E-mail สามารถเลือกให้ระบบส่ง E-mail แจ้งเตือนได้ โดยสามารถ Click 🗹 ในแต่ละหัวข้อการส่ง E-mail ดังภาพ

| Setup > ủ                                                                                                    | ันทึกลำดับขั้นการอนุมัติ                                                                                                    | > เพิ่มบันทึกลำดับขั้นการอนุมัติ                                                                                                    |                                                                                         |                    |                                       |                                         |                            |  |
|----------------------------------------------------------------------------------------------------|----------------------------------------------------------------------------------------------------|----------------------------------------------------------------------------------------------------|-----------------------------------------------------------------------------------------|--------------------|---------------------------------------|-----------------------------------------|----------------------------|--|
| บันทึกล่                                                                                                    | าดับข้นการอนุมัติ 🤇                                                                                                    | <i>i</i> )                                                                                                    |                                                                                         |                    | องค์                                  | องค์กร (1) [5001] บริษัก ด้วอย่าง จำกัด |                            |  |
|                                                                                                    |                                                                                                    |                                                                                                    |                                                                                         |                    |                                       | 🖺 Save 🗸 🗙 Close                        |                            |  |
| Genera                                                                                                    | I Approva                                                                                                    | I flow                                                                                                    |                                                                                         |                    |                                       |                                         |                            |  |
|                                                                                                    |                                                                                                    |                                                                                                    | Employee                                                                                |                    |                                       | E-I                                     | mail                       |  |
| ลำดับที่                                                                                                    | รหัสผู้อนุมัติ                                                                                                    | ชื่อพู้อนุมัติ                                                                                                    | ชื่อหน่วยงาน                                                                            | ดำแหน่ง            | <mark>ນ</mark> ້ວມູລ <del>w</del> นัก | กำหนดเอง                                | ที่อยู่อีเมล               |  |
| 1                                                                                                    | 2555052                                                                                                    | 📰 นางสมศรี เจริญยั่งยืน                                                                                                    | ฟ้ายบุคคล                                                                               | ผู้จัดการฝ่ายบุคคล | ۲                                     | 0                                       | porntiwa@prosofthcm.com    |  |
| 2                                                                                                    | 60-001                                                                                                    | 📰 นายสมศักดิ์ เจริญยั่งยืน                                                                                                    | บริหาร                                                                                  | กรรมการบริหาร      | 0                                     | ۲                                       | porntiwa.prosoft@gmail.com |  |
| 3                                                                                                    |                                                                                                    |                                                                                                    |                                                                                         |                    | 0                                     | $\bigcirc$                              |                            |  |
| 4                                                                                                    |                                                                                                    | =                                                                                                    |                                                                                         |                    | •                                     | $\bigcirc$                              |                            |  |
| 5                                                                                                    |                                                                                                    | =                                                                                                    |                                                                                         |                    | 0                                     | $\bigcirc$                              |                            |  |
| <ol> <li>2. กรณี</li> <li>Sending</li> <li>✓ ส่งอี</li> <li>✓ กรถ</li> <li>✓ ส่งอี</li> <li>✓ รอกส่ออ</li> </ol> | ที่ไม่สามารถแก้ไขรห <sup>ั</sup> สผู้อเ<br>Alert<br>ທຸມລແຈ້ນເດືອບໃห້ຜູ້ອນຸນັດີຄຳ<br>ນົມຜູ້ອນຸນັດີແກນ ສ່ນອົເມລແ<br>ທຸມລແຈ້ນພລກາຮອນຸນັດໃห້ຜູ້ | มุปีตีได้ เนื่องจากไปใช้ลำดับขั้นสุดท้าย<br>าดับขั้นกัดไปทุกครั้ง เมื่อมีเอกสารรอล<br>เจ้งผู้อนุบัติกราบ<br>ขขออนุบัติกราบ (กรณีผู้ขออนุบัติมีที่ส | ให้ทำการลบจากลำดับขั้นสุดท้ายขึ้นไป<br>บนุบัดิ<br>วยู่อีเมล)                            |                    |                                       |                                         |                            |  |
| bending                                                                                                    | <ul> <li>ส่งอีเมลแจ้งผลการไข</li> <li>ส่งอีเมลแจ้งผลการไข</li> </ul>                                                                        | ม่อนุมัติให้ผู้อนุมัติในลำดับขั้นก่อนหน้า<br>ม่อนุมัติให้ผู้อนุมัติลำดับขั้นสุดท้ายกรา                                                             | ทั้งหมดทราบ เมื่อมีการไม่อนุมัติในลำดับข้เ<br>เบ เมื่อมีการไม่อนุมัติในลำดับขึ้นสุดท้าย | มสุดท้าย           |                                       |                                         |                            |  |
| Sending                                                                                                    | <ul> <li>an Approve</li> <li>ส่งอีเมลแจ้งผลการอ</li> <li>ส่งอีเมลแจ้งผลการอ</li> </ul>                                                      | งนุมัติให้ผู้อนุมัติในลำดับขึ้นก่อนหน้าทั้ง<br>งนุมัติลำดับขึ้นสุดท้ายทราบ เมื่อมีการ                                                              | วหมดกราบ เมื่อมีการอนุมัติในลำดับขึ้นสุด<br>อนุมัติในลำดับขึ้นสุดท้าย                   | ก้าย               |                                       |                                         |                            |  |
| Sending                                                                                                    | an Reject<br>ส่งอีเมลแจ้งผลการตั                                                                                                    | ากลับให้ผู้อนุมัติในลำดับขึ้นก่อนหน้าทั้ง                                                                                                    | ้<br>หมดทราบ เมื่อมีการดีกลับในลำดับขั้นสุดท                                            | ้าย                |                                       |                                         |                            |  |
|                                                                                                    | ส่งอีเมลแจ้งพลการต                                                                                                    | ากลับให้ลำดับขั้นสุดท้ายทราบ เมื่อมีกา                                                                                                    | ารตึกลับในลำดับขั้นสุดท้าย                                                              |                    |                                       |                                         |                            |  |

้<u>หมายเหตุ</u> พนักงานที่อยู่ภายใต้ผู้อนุมัติลำดับขั้นที่ 1 จะเข้าสู่การอนุมัติแบบลำดับขั้นตามผังการอนุมัติที่กำหนด

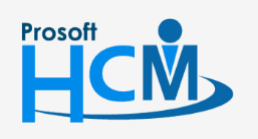

♀ 2571/1 ซอฟท์แวร์รีสอร์ท ถนนรามคำแหง แขวงหัวหมาก เขตบางกะปี กรุงเทพฯ 10240

02-402-6560, 081-359-7687

support@prosofthcm.com

www.prosofthcm.com